## GUIA BEE 3.0

## **RECUPERAR CONTRASEÑA**

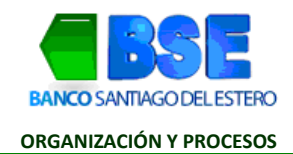

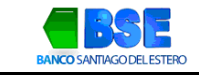

## INDICE

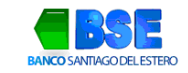

## I. ¿CÓMO RECUPERAR TU CLAVE?

Si ingresaste incorrectamente tu clave más de tres veces, seguí el paso a paso para recuperarla.

1. Hacé clic en "Recuperar clave" en la página de inicio de Banca Electrónica Empresas.

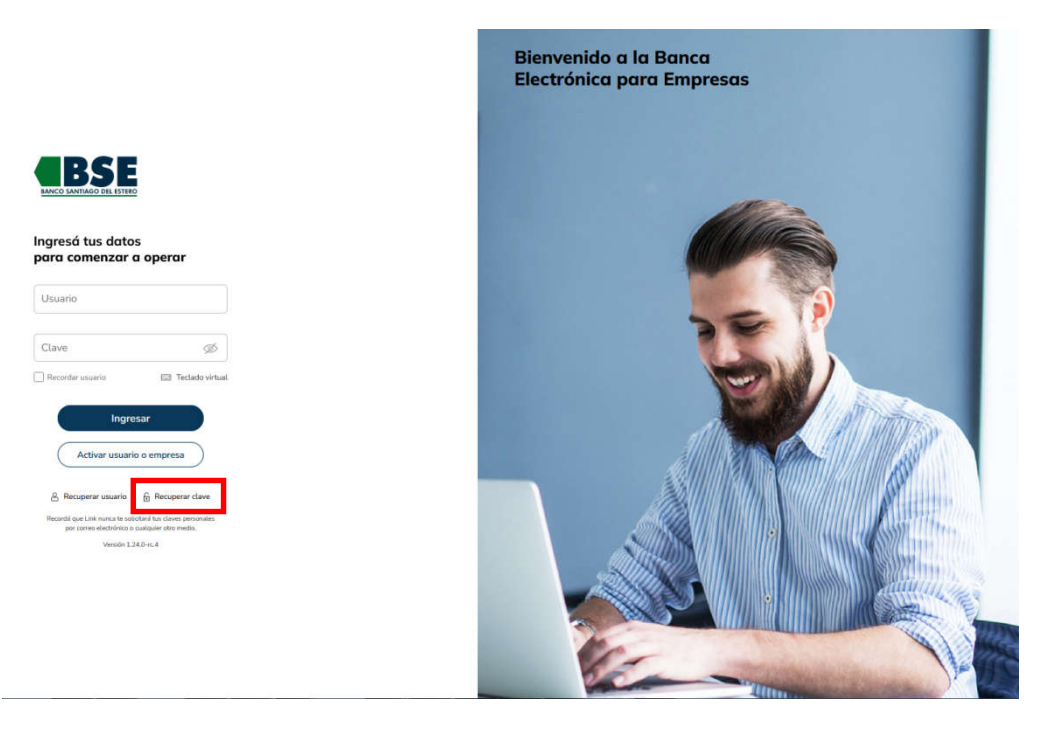

2. Completá con el CUIT de la empresa, CUIL de usuario y nombre de usuario. Luego hacé clic en "Continuar".

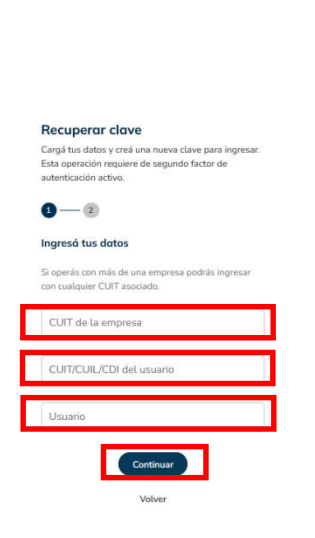

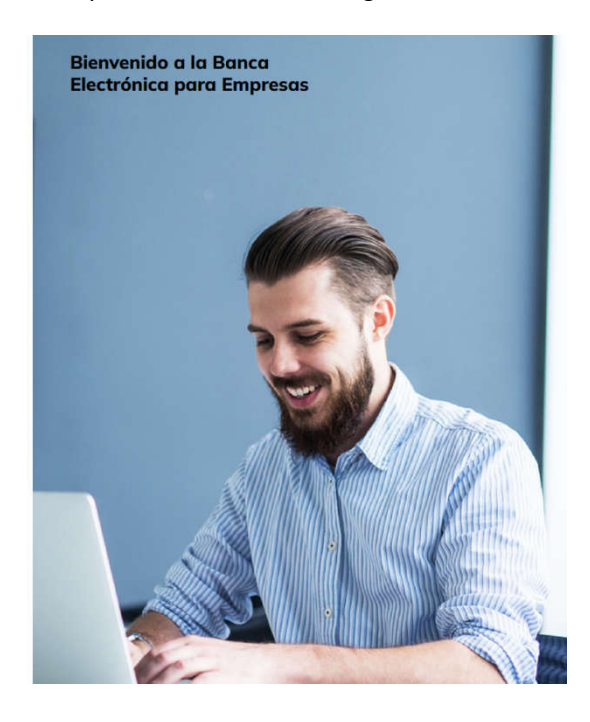

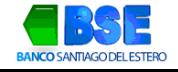

3. Creá una nueva contraseña para acceder a la Banca Electrónica y hacé clic en "Finalizar".

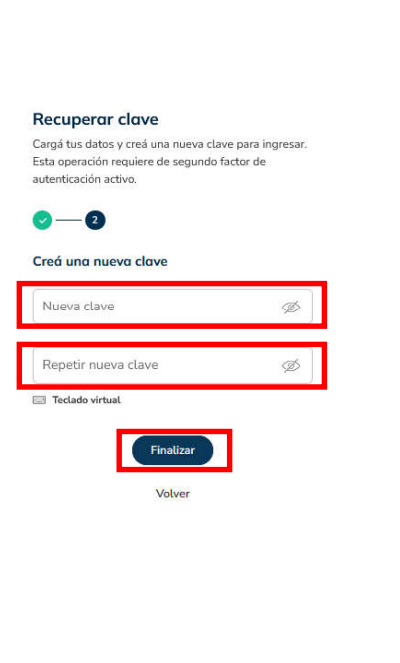

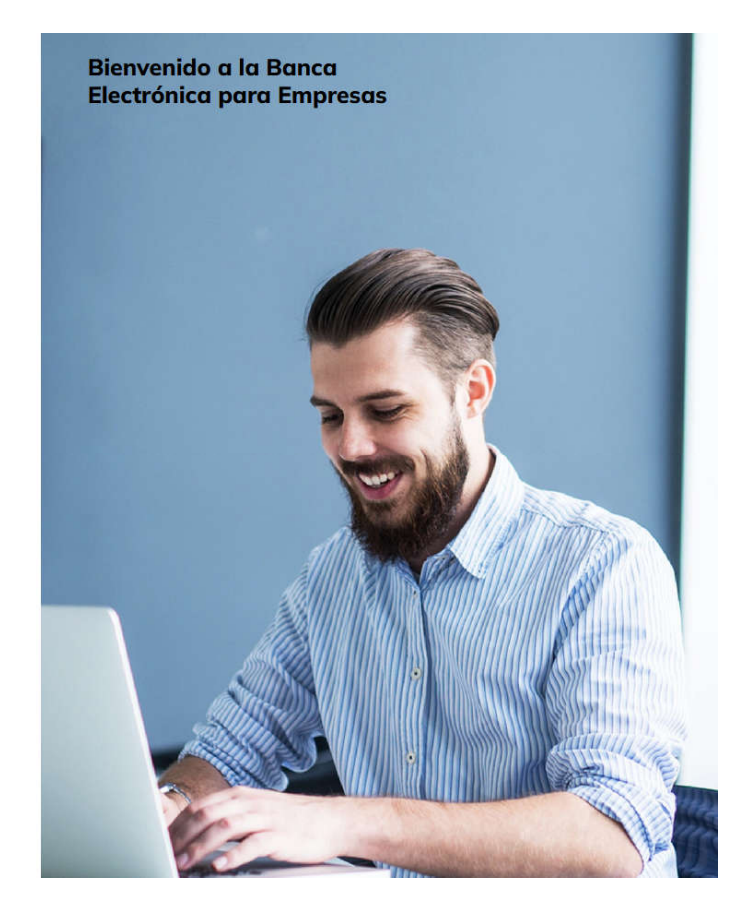

4. Para confirmar la operación deberás ingresar el código generado en la App Link Token Empresas 3.0. Hacé clic en "Aceptar".

| Confirmá la oper | Confirmá la operación ingresando el token<br>generado en la app <b>Link Token Empresas</b> |  |
|------------------|--------------------------------------------------------------------------------------------|--|
| generado en la a | 3.0                                                                                        |  |
| Token            | Ø                                                                                          |  |
| Token            | Ź                                                                                          |  |

Recibirás la confirmación de la operación en la dirección de email registrada en la Banca Electrónica Empresas.